## **Discount Setup**

Last Modified on 04/22/2025 4:35 pm EDT

Use Discount Codes to track discounts that apply to the customer. The Discount Code is tied to the tank in the product reference area. The discount will automatically be calculated when tickets are posted. However, there will be an option to apply the discount when the payment is posted.

## **Department Maintenance**

| 6 in aller -    | -> Main Menu> Supervis | or> Maintenance Menu | > Maintenance Fil | les Menu> Depart | tment Maintenance |               |          |             |         |           |                    |                          |       | - a ×  |
|-----------------|------------------------|----------------------|-------------------|------------------|-------------------|---------------|----------|-------------|---------|-----------|--------------------|--------------------------|-------|--------|
| File Edit Optio | ons Master Menu Help   |                      |                   |                  |                   |               |          |             |         |           |                    |                          |       |        |
| 🛍 🛥 🖾 🕯         | i 🎑 🗇 i 🔶              |                      |                   |                  |                   |               |          |             |         |           |                    |                          |       |        |
| Div Dept        | Description            |                      |                   |                  |                   | Department Ty | pe       | 🔺 Sales Tax | Fed Tax | Other Tax | Tank Type Gas Dept | General Ledger           |       |        |
| 1               | 99 DISCOUNT            |                      |                   |                  |                   | Discount      | <u> </u> |             |         |           |                    |                          |       |        |
| 2               | 99 DISCOUNT            |                      |                   |                  |                   | Discount      | Q.       |             |         |           |                    |                          |       | 0.0000 |
|                 |                        |                      |                   |                  |                   |               |          |             |         |           |                    |                          |       |        |
|                 |                        |                      |                   |                  |                   |               |          |             |         |           |                    |                          |       |        |
|                 |                        |                      |                   |                  |                   |               |          |             |         |           |                    |                          |       |        |
|                 |                        |                      |                   |                  |                   |               |          |             |         |           |                    |                          |       |        |
|                 |                        |                      |                   |                  |                   |               |          |             |         |           |                    | Interface Billing Code   |       |        |
|                 |                        |                      |                   |                  |                   |               |          |             |         |           |                    |                          | 0     |        |
|                 |                        |                      |                   |                  |                   |               |          |             |         |           |                    |                          |       |        |
|                 |                        |                      |                   |                  |                   |               |          |             |         |           |                    | Desting Transation Cod   |       |        |
|                 |                        |                      |                   |                  |                   |               |          |             |         |           |                    | Posting transaction Code |       |        |
|                 |                        |                      |                   |                  |                   |               |          |             |         |           |                    |                          | 31    |        |
|                 |                        |                      |                   |                  |                   |               |          |             |         |           |                    | L                        |       | _      |
|                 |                        |                      |                   |                  |                   |               |          |             |         |           |                    | Allow Discounts          |       |        |
|                 |                        |                      |                   |                  |                   |               |          |             |         |           |                    |                          | Yes   |        |
|                 |                        |                      |                   |                  |                   |               |          |             |         |           |                    |                          |       |        |
|                 |                        |                      |                   |                  |                   |               |          |             |         |           |                    |                          |       |        |
|                 |                        |                      |                   |                  |                   |               |          |             |         |           |                    | Inactive Departments     |       |        |
|                 |                        |                      |                   |                  |                   |               |          |             |         |           |                    |                          | False |        |
|                 |                        |                      |                   |                  |                   |               |          |             |         |           |                    |                          |       |        |
|                 |                        |                      |                   |                  |                   |               |          |             |         |           |                    | Global Department        |       |        |
|                 |                        |                      |                   |                  |                   |               |          |             |         |           |                    |                          |       |        |
|                 |                        |                      |                   |                  |                   |               |          |             |         |           |                    |                          |       |        |
|                 |                        |                      |                   |                  |                   |               |          |             |         |           |                    |                          |       |        |
|                 |                        |                      |                   |                  |                   |               |          |             |         |           |                    | Footnotes                |       |        |
|                 |                        |                      |                   |                  |                   |               |          |             |         |           |                    |                          | No    |        |
|                 |                        |                      |                   |                  |                   |               |          |             |         |           |                    |                          |       |        |
|                 |                        |                      |                   |                  |                   |               |          |             |         |           |                    |                          |       |        |
|                 |                        |                      |                   |                  |                   |               |          |             |         |           |                    |                          |       |        |
|                 |                        |                      |                   |                  |                   |               |          |             |         |           |                    |                          |       |        |
|                 |                        |                      |                   |                  |                   |               |          |             |         |           | · · · · ·          |                          |       |        |
|                 |                        |                      |                   |                  |                   |               |          |             |         |           | ,                  |                          |       |        |
|                 |                        |                      |                   |                  |                   |               |          |             |         |           |                    |                          |       |        |
|                 |                        |                      |                   |                  |                   |               |          |             |         |           |                    |                          |       |        |
|                 |                        |                      |                   |                  |                   |               | 0        |             |         |           |                    | Comment Only?            |       |        |
|                 | Create Save Cancel     |                      |                   |                  |                   |               |          |             |         |           |                    |                          |       |        |
|                 |                        |                      |                   |                  |                   |               |          |             |         |           |                    |                          | -     |        |
|                 |                        |                      |                   |                  |                   |               |          |             |         |           |                    |                          |       |        |

- 1. Navigate to Main Menu / Supervisor Menu / Maintenance Menu / Maintenance Tables / Department.
- 2. Select Edit/Create to create a Discount Department and Continue.
- 3. On the Department Maintenance screen, choose Create.
  - 1. Enter the Division, Department Number, and Description.
  - 2. Select Discount as the Department Type by pressing F5 or clicking the magnifying glass.
  - 3. Check any of the applicable *Tax* boxes.
- 4. On the right of the *Department Maintenance* screen enter *Posting Transaction Code 31* and check the box for *Global Department*. Checking this marks the department to be downloaded to Energy Track.
- 5. Verify that the departments that you want to have the discount, are setup for a discount by setting the *Allow Discount* to Yes.

## **Discount Maintenance**

- 1. To create a discount navigate to Main Menu / Supervisor Menu / Maintenance Menu / Maintenance Tables / Discount.
- 2. Select *Edit/Create* for the *Mode* and **Continue**.
- 3. Choose **Create** to enter a *Discount Code*.

- 1. To change a *Discount Code*, select the code and make any necessary changes.
- 4. Enter the *Division* for the Discount Code.
- 5. In the *Discount Code* field, enter a unique identifier for the *Discount Code*. This can be up to three numeric characters.
- 6. Enter a Description for the Discount Code.
- 7. In the *Percent or Gallons* field, enter *P* if the discount will be calculated by Percentage or *G* if the discount will be calculated by Gallons.
  - If calculating the discount by percentage, enter the Percent.
  - If calculating the discount by gallons, enter the Cents per Gallon.
- 8. Enter the # of Days the discount is allowed or the day of the month to pay by to get the discount.
- 9. If the Discount is taxable, enter a Y for yes or N for non-taxable.
- 10. Enter the *Department* number the discount will be applied to or press **F5** to select the Department from the list.
- 11. Enter the Net Due Days or the period of time to pay the total balance.
- 12. Select Save.

## Put the discount on a tank's product

After creating the discount, the discount will need to be added to the Tank's Product in order for it to be applied.

- 1. Navigate to Main Menu / Customer Menu / Customer Maintenance / Tank Info / Products Tab and press Ctrl + M to modify.
- 2. In the Discount (Disc) field, enter the Discount Code or press F5 to select from the list.
- 3. Select **Save** to save the changes.

| Co Owns                                                     | Tank Serial Number      | A/1                | Туре            | Tank Description              |                  | ^        | Tesh Constitu  | 500.00      |             | Undets IV Factor     | V                      |  |
|-------------------------------------------------------------|-------------------------|--------------------|-----------------|-------------------------------|------------------|----------|----------------|-------------|-------------|----------------------|------------------------|--|
| ∱Yes                                                        | 224455                  | A                  | Р               | house-fill t                  |                  |          | Tarik Capacity | 500.00      |             | Opdate K-Pactor      | Tes                    |  |
| Yes                                                         | 7899983                 | ۵                  | P               | house                         |                  |          | Iotal Capacity | 1500.00     |             | Est Gallons Left     |                        |  |
| 165                                                         | 1055505                 | Ê                  |                 | nouse                         |                  |          | Daily-Use      | 0.00        |             | Est Percent Left     |                        |  |
| No                                                          | 987654                  | A                  | 0               | oil                           |                  |          | K-Factor       | 0.00        |             | Delivered Gallons    | 100.00                 |  |
| No                                                          | CUSTOWNS'               | A                  | P               | PIVOT                         |                  |          | Prev K-Factor  | 0.00        | To          | t Gals with Delivery | 1425                   |  |
|                                                             |                         |                    |                 |                               |                  | *        | DD Region      | 10          |             | Gals Since Last FF   | 0.00                   |  |
|                                                             |                         |                    |                 |                               |                  |          |                |             |             |                      |                        |  |
| DD Last Del                                                 | 32 N                    | ext 32             | Last Del        | 02/16/23                      | Julian Delivery  | 03/15/23 |                | Last Charge | 02/16/23    | Last Full Fill       | 01/17/23               |  |
|                                                             |                         |                    |                 |                               |                  |          |                |             |             |                      |                        |  |
| Deliver Vroe 30 JULIAN                                      |                         |                    |                 |                               |                  |          |                |             |             |                      |                        |  |
| Reulator Cade 0                                             |                         |                    |                 |                               |                  |          |                |             |             |                      |                        |  |
| Buble desemble2   Indexemple2   Hold Reason 0 Q             |                         |                    |                 |                               |                  |          |                |             |             |                      |                        |  |
| Products Location                                           | n Tank Ontimizer Log GP | S Tank Coordinates |                 |                               |                  |          |                |             |             |                      |                        |  |
| - Toddeto - Eoculie                                         | Hold C                  |                    |                 |                               |                  |          |                |             |             |                      | No                     |  |
|                                                             |                         | Save               | Test Sale       |                               |                  |          |                |             |             | Hold Release Date    | 00/00/00               |  |
| Product Description Price Code Tier                         |                         |                    | Price Code Tier | Price Prod Use Disc Default   |                  |          | Default        | ^           |             | _                    |                        |  |
| 1000 RESIDENTIAL PROPANE                                    |                         |                    | 1 A             | 2.0000                        | 2 <mark>⊻</mark> |          |                | Tar         | nk Readings | Transfer Cu:         | Transfer Customer Tank |  |
|                                                             |                         |                    |                 |                               |                  |          |                |             |             |                      |                        |  |
|                                                             |                         |                    |                 |                               |                  |          |                | Create      | Print       | User Defir           | ed Fields              |  |
|                                                             |                         |                    |                 |                               |                  |          |                |             |             |                      |                        |  |
|                                                             |                         |                    |                 |                               |                  |          |                |             |             |                      | Change Inv Status      |  |
| Price Decr. IPSPERTAL Disc Decr. 10 cetts if next in 10 day |                         |                    |                 |                               |                  |          |                |             |             |                      |                        |  |
|                                                             |                         |                    |                 |                               |                  |          |                |             |             |                      |                        |  |
| Set Up Meterick IM                                          |                         |                    |                 |                               |                  |          |                |             |             |                      |                        |  |
| Delivery Address 98                                         | 7 RONALD REGAN PARKWA   | AY                 |                 | Special Delivery Instructions | PO Numb          | er       |                |             |             | Regula               | tor Info               |  |
| City/St/Zip Q BROWNSBURG IN 46112-                          |                         |                    | 2- Rri 🗹 i      | ừI 🗹 mean dog                 |                  |          |                |             | Split Bill  |                      |                        |  |
|                                                             |                         |                    |                 |                               |                  |          |                |             |             | L                    |                        |  |
| 5                                                           |                         |                    |                 |                               |                  |          |                |             |             |                      |                        |  |
| Dire                                                        |                         |                    |                 |                               |                  |          |                |             |             |                      |                        |  |
|                                                             |                         |                    |                 |                               |                  |          |                |             |             |                      |                        |  |